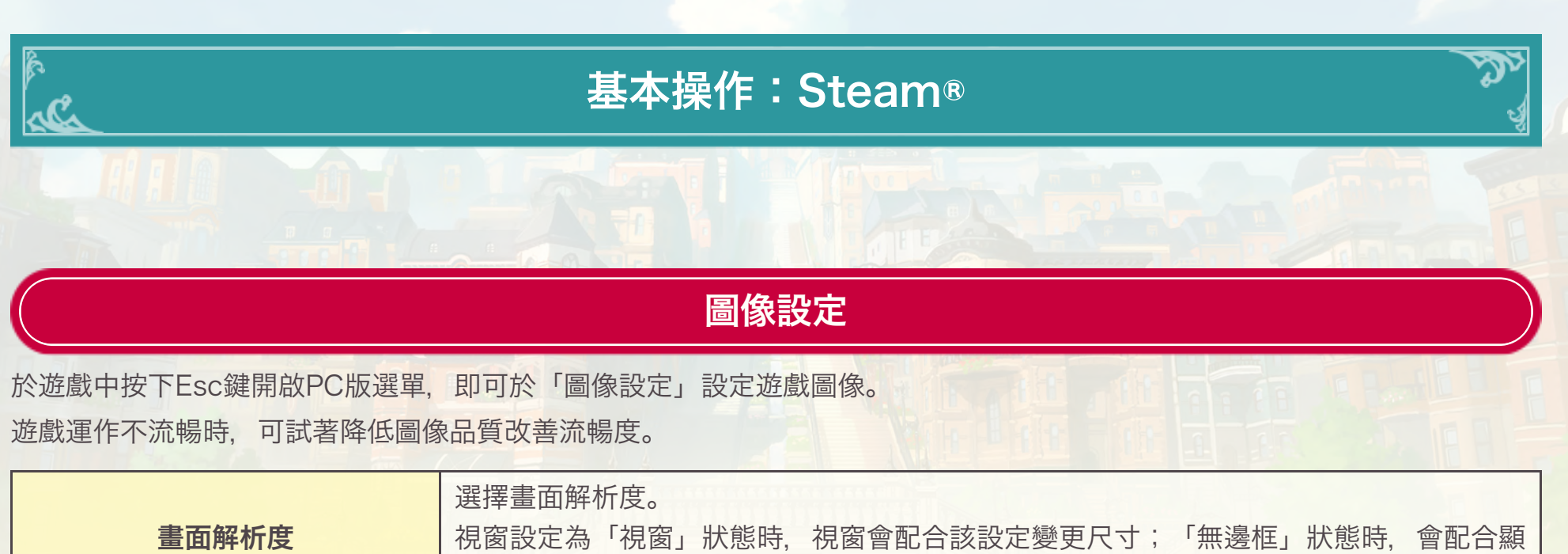

| 畫囬解析度   | 視窗設定為「視窗」狀態時,視窗會配合該設定變更尺寸;「無邊框」狀態時,會配合顯<br>示器的解析度進行縮放。                                      |
|---------|---------------------------------------------------------------------------------------------|
| 視窗設定    | 設定視窗模式。<br>可以選擇「視窗」/「全螢幕」/「無邊框」三種方式顯示遊戲。也可藉由F9切換。<br>※「無邊框」模式下視窗會隱藏邊框並放大至螢幕大小,產生類似全螢幕的顯示效果。 |
| 圖像整體品質  | 設定圖像品質。選擇「高」/「中」/「低」任一選項後,系統會自動變更各類圖像設<br>定。                                                |
| 紋理品質    | 設定紋理品質。                                                                                     |
| 陰影品質    | 設定陰影品質。                                                                                     |
| 局部反射品質  | 設定倒影處理的品質。                                                                                  |
| 效果品質    | 設定效果品質。                                                                                     |
| 反鋸齒     | 開啟或關閉物體邊緣的平滑處理。                                                                             |
| DOF     | 開啟或關閉焦點外景物的模糊處理。                                                                            |
| 環境光遮蔽   | 開啟或關閉陰影表現的強化處理。                                                                             |
| 光暈      | 開啟或關閉光暈處理。                                                                                  |
| 光束      | 選擇是否顯示太陽散發出的部分光束。                                                                           |
| 描繪距離    | 設定顯示物體的距離。                                                                                  |
| 點光源顯示距離 | 設定點光源的顯示距離。                                                                                 |
| 草的顯示距離  | 設定地面上草的顯示距離。                                                                                |
| 草的密度    | 設定地面上草的密度。                                                                                  |